# Webkonferenzen Schnellstart - Teilnehmer

Ab Windows XP

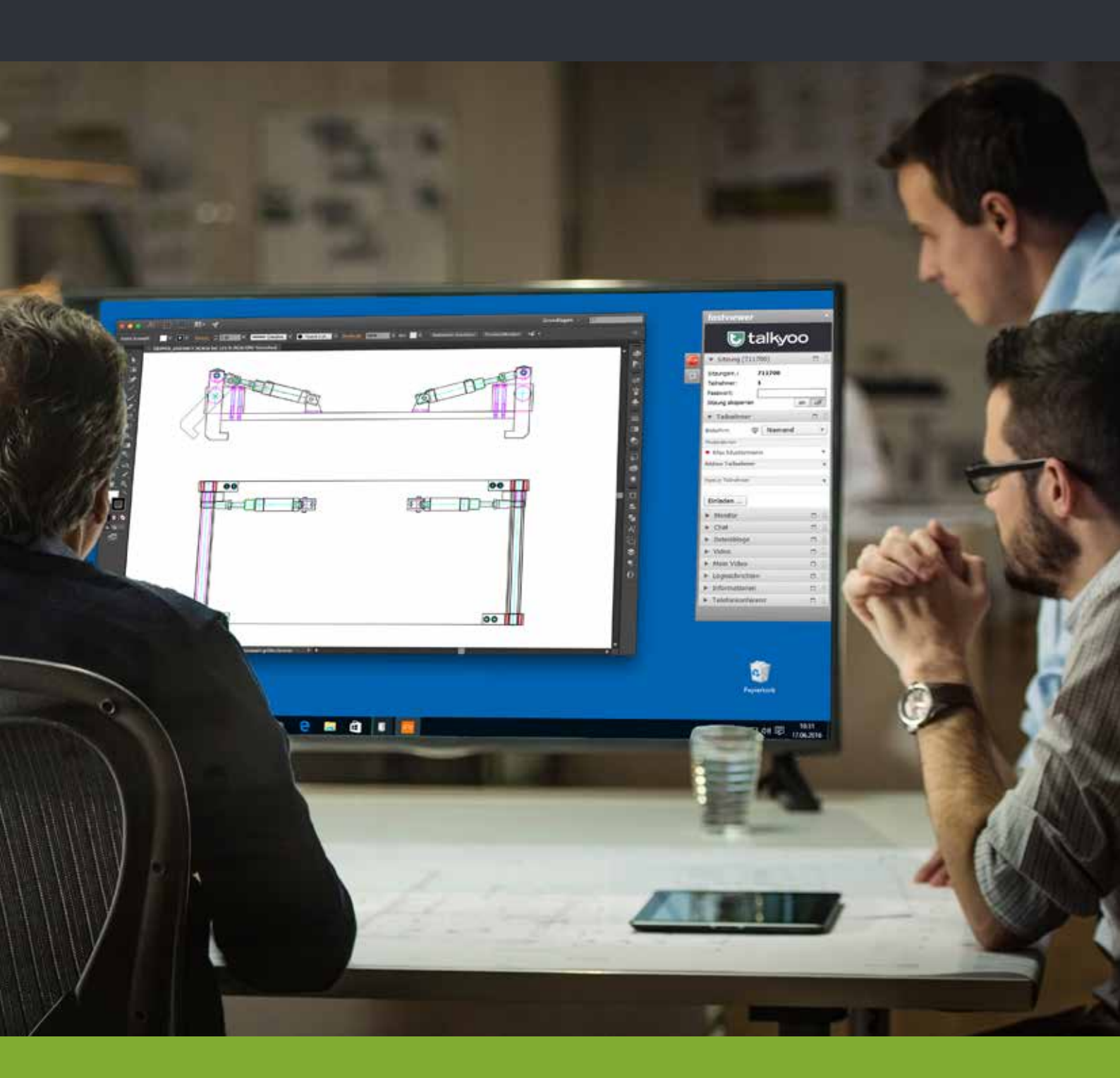

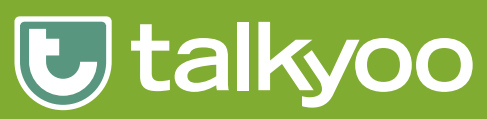

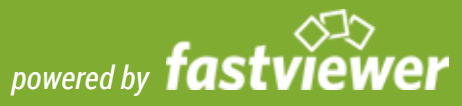

#### Webkonferenzen - Schnellstart - Teilnehmer

## An einer Webkonferenz mit dem FastClient teilnehmen.

- A. Der Moderator der Webkonferenz hat Sie per E-Mail eingeladen. Sie haben sich die FastClient.exe mit dem Download Link in der E-Mail auf Ihren Computer geladen.
- B. Der Moderator hat Ihnen die FastClient.exe als Download zur Verfügung gestellt.

#### Den FastClient starten

Nach dem Start der FastClient.exe und dem Verbindungsaufbau zum Webkonferenz-Server präsentiert sich der Webkonferenz Startdialog.

Tragen Sie die vom Moderator der Webkonferenz mitgeteilte Sitzungsnummer und Ihren Namen ein.

## Die Funktionen in der Sidebar

- Chatten
- Dateien austauschen
- Die Videobilder der anderen Teilnehmer
- Das eigene Videobild einstellen
- Die Einwahldaten zur Telefonkonferenz

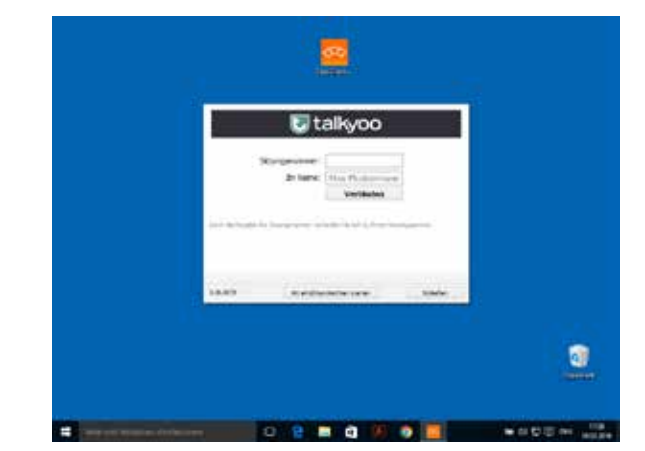

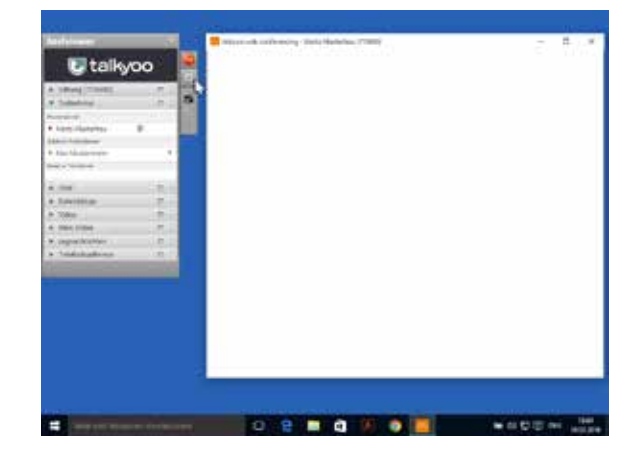

#### Die Shortcutleiste

- 📷 Sie Verlassen Sie die Webkonferenz
- Minimiert die Sidebar
- Auf Vollbild wechseln
  - Umschalten Gesamtes Bild / Ausschnitt

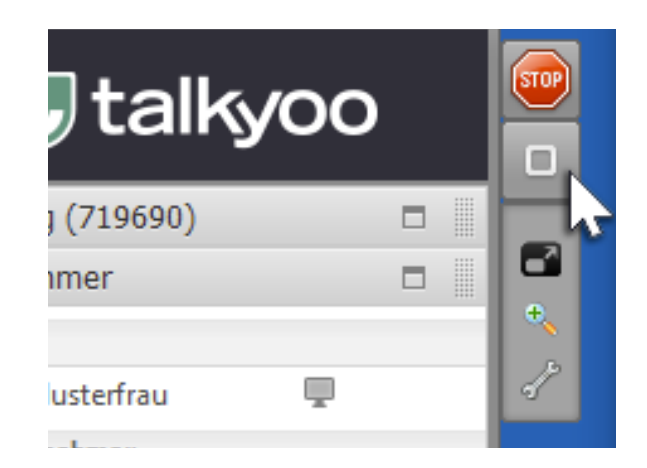

Ausführliche Informationen finden Sie in dem Handuch für Webkonfernzen.

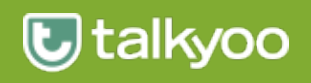

## Webkonferenz Support

Sollten Sie technische Unterstützung zu dem Programm FastMaster oder FastClient benötigen, wenden Sie sich bitte an die Hotline unseres Partners FastViewer.

### Telefon: +49 9181 509 56-28

Sie erreichen uns von 8 bis 17 Uhr.

Mail: support@fastviewer.com

## **Telefonkonferenz Support**

Haben Sie Fragen zu Telefonkonferenzen mit talkyoo, dann hilft Ihnen unsere talkyoo Hotline gern weiter.

#### Telefon: +49 40 99 99 99 52

Sie erreichen uns von 9 bis 18 Uhr.

Mail: support@talkyoo.net

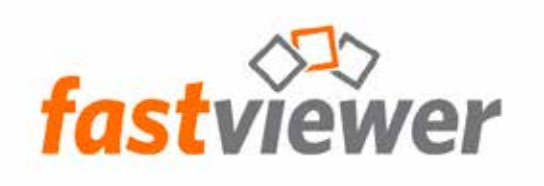

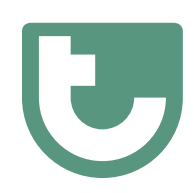

https://www.talkyoo.net/de/telefonkonferenz\_webkonferenz

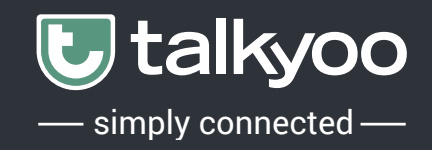